## Aumenta l'efficienza con i progetti

Un progetto è uno spazio organizzativo in Recruiter dove puoi cercare candidati e salvare in un unico posto tutto il tuo lavoro, così tu e il tuo team avrete tutto quello che vi serve a portata di mano. Puoi usare i progetti per lavorare alle offerte di lavoro correnti, costruire pipeline di talenti o tenere traccia degli attuali dipendenti per eventuali posizioni future nella tua organizzazione.

## Scheda Talent pool (Pool di talenti)

Quando salvi un profilo dalla pagina dei risultati di ricerca o dalla pagina di un profilo, i risultati vengono importati anche nel progetto. La scheda **Talent pool** mostra questi risultati di ricerca integrati nel progetto. Da questa scheda puoi proseguire la ricerca sull'intera rete di LinkedIn e usare i filtri per affinarla. Se devi assentarti o iniziare un'altra ricerca, in qualsiasi momento puoi tornare alla scheda **Talent pool** e Recruiter ricorderà tutti i criteri che inserisci qui e perfino su quale pagina sei, così potrai riprendere facilmente la ricerca da dove l'avevi lasciata.

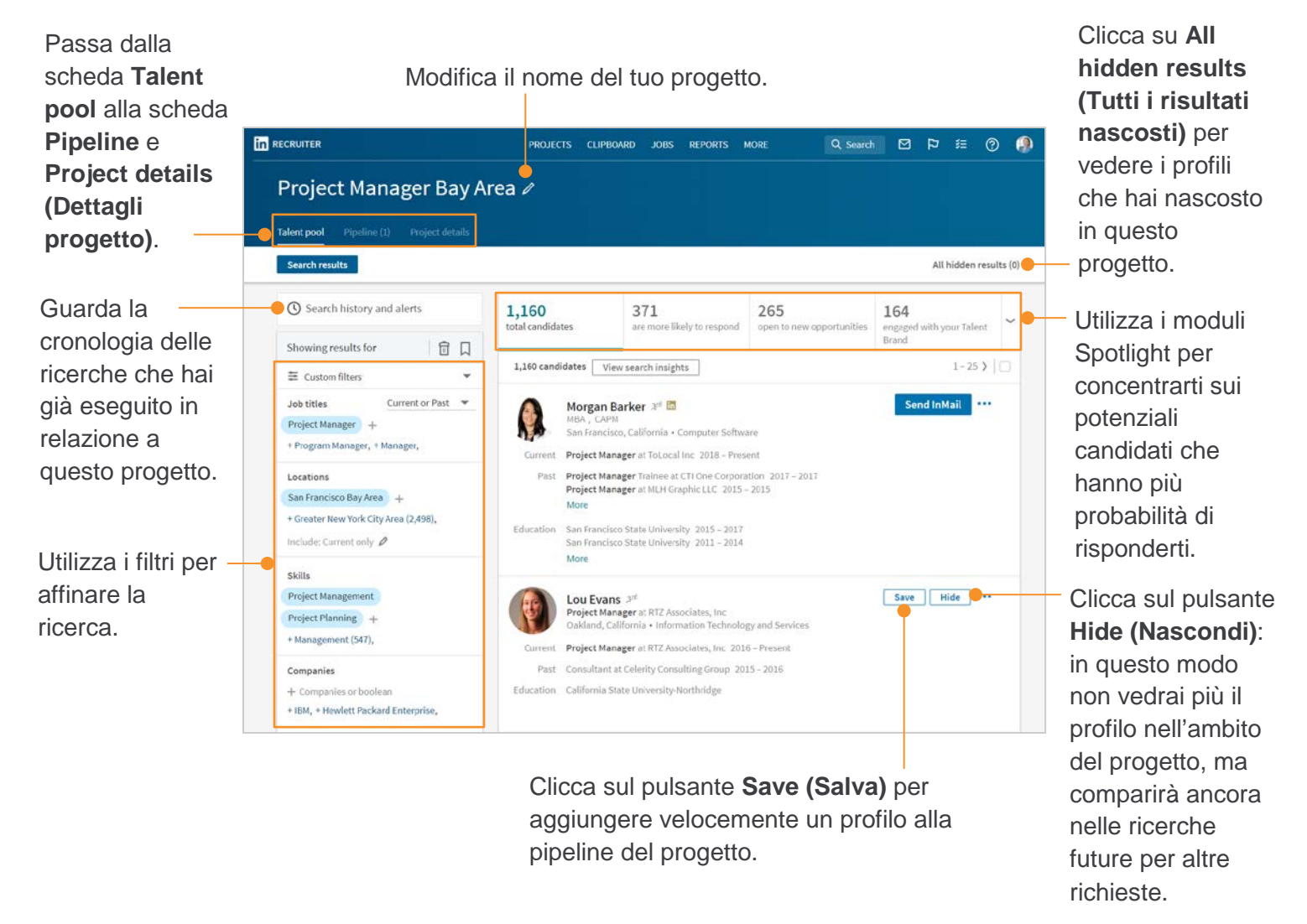

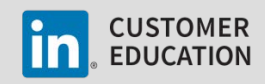

## Scheda Pipeline

I profili che salvi nel progetto vengono aggiunti alla scheda **Pipeline** del progetto, formata dai candidati che hai identificato come corrispondenti ai criteri di ricerca e che desideri portare avanti. Qui puoi vedere tutti i candidati che ti interessano o visualizzarli in base alla fase del processo di selezione in cui si trovano usando le schede di stato nella parte superiore del progetto (es. New (Nuovi), Contacted (Contattati), Replied (Risposta ricevuta). Gli stati mostrati varieranno in base alle impostazioni amministrative nella tua dashboard di Recruiter e a seconda che i filtri smart siano abilitati o meno.

Clicca sulla freccia per vedere un

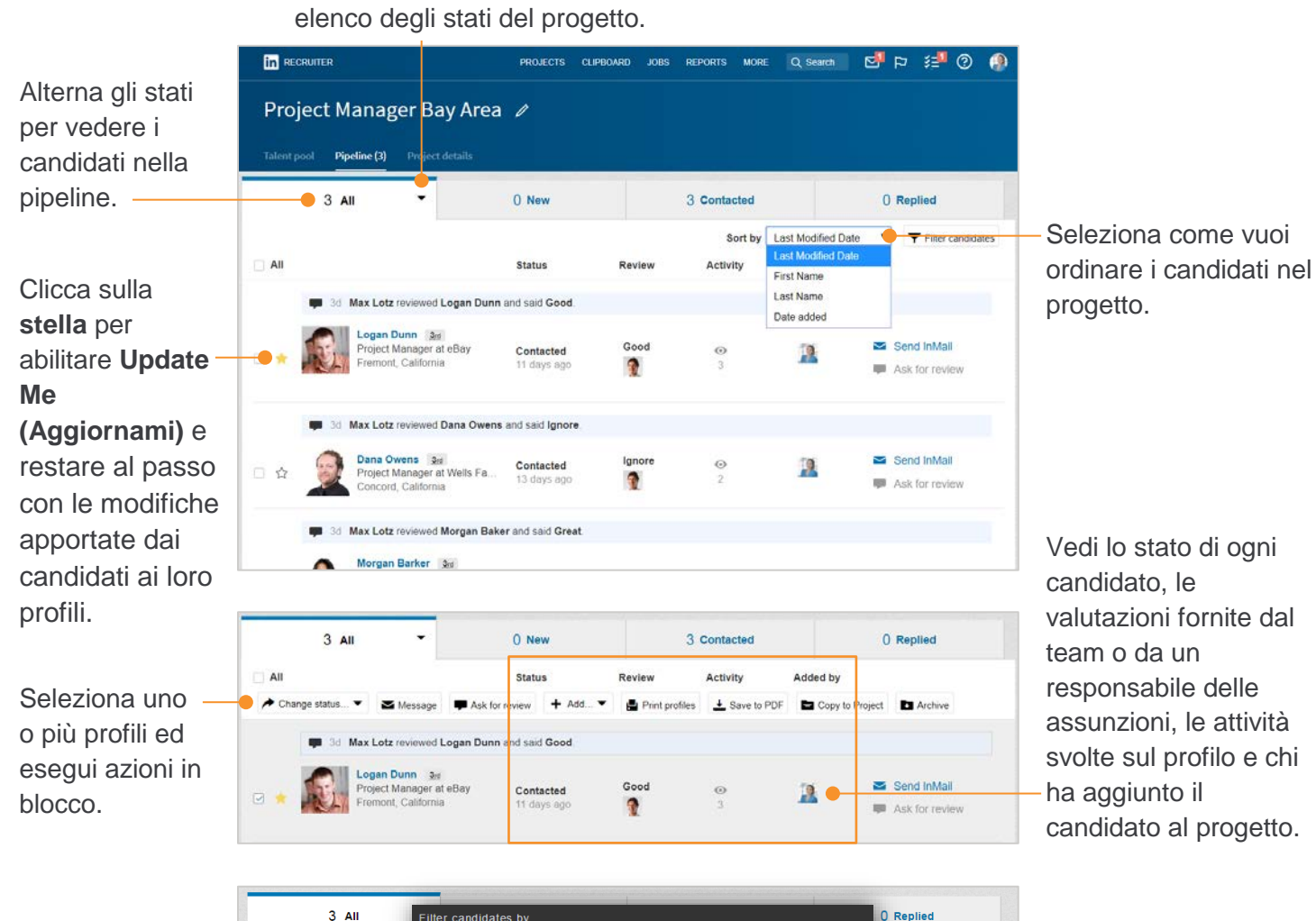

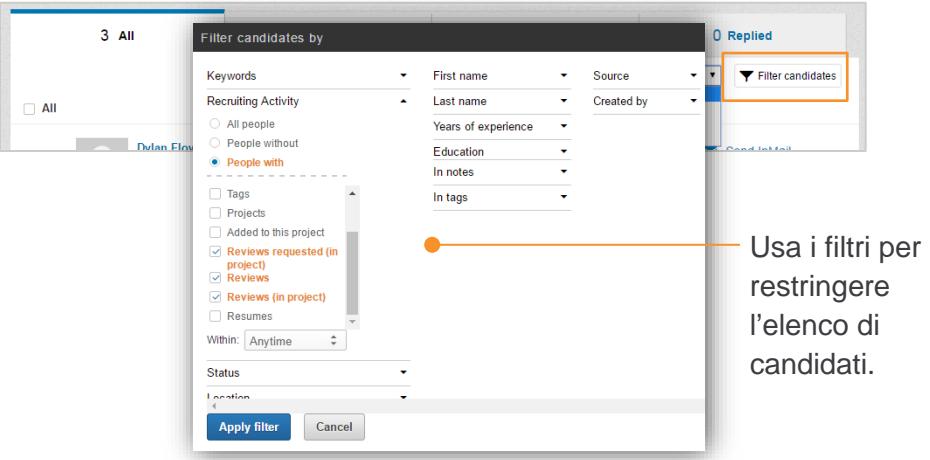

CUSTOMER EDUCATION

## Scheda Project details

Nella scheda **Project details** puoi aggiungere la descrizione del progetto, collegare un'offerta di lavoro, gestire le ricerche salvate, aggiungere file e link pertinenti, visualizzare le statistiche del progetto e condividere il progetto con i membri del team.

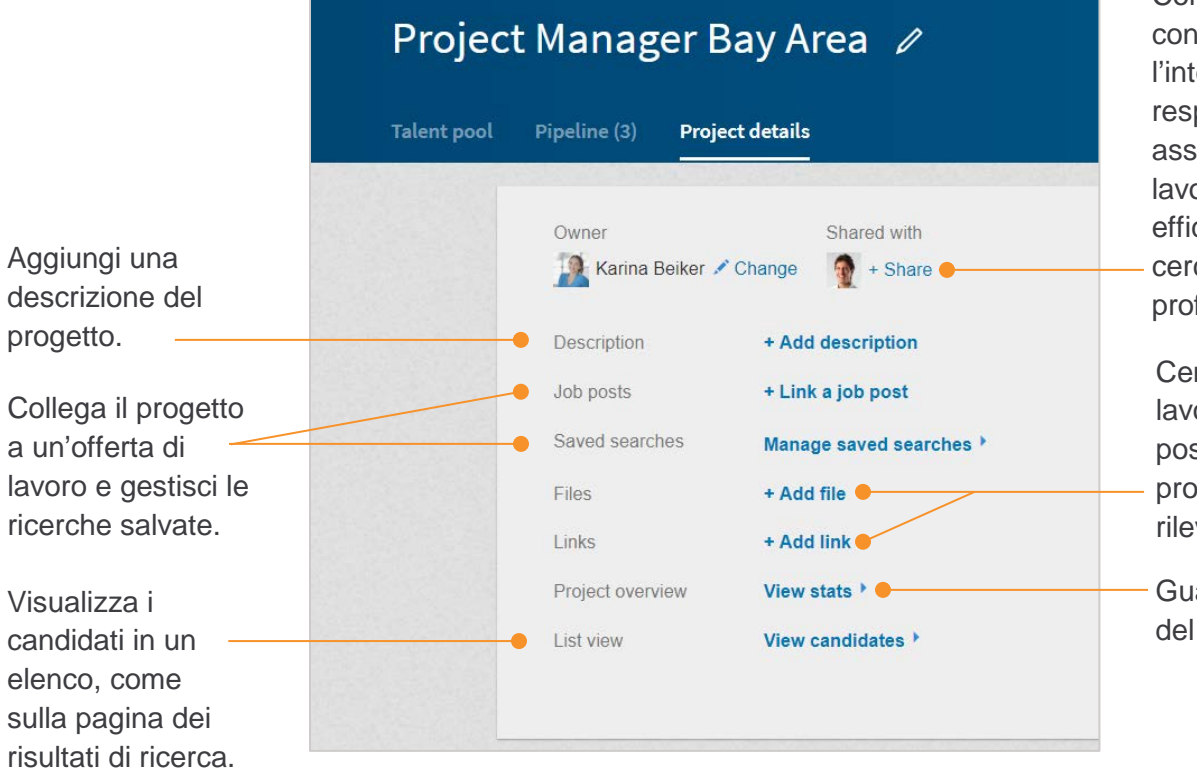

Condividi un progetto con una persona, con l'intero team o con i responsabili delle assunzioni per lavorare con più efficienza quando cercate e organizzate i profili insieme.

Centralizza tutto il lavoro in un unico posto aggiungendo al progetto file o link rilevanti.

Guarda le statistiche del progetto.

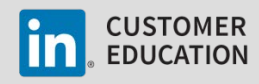